① トップ画面

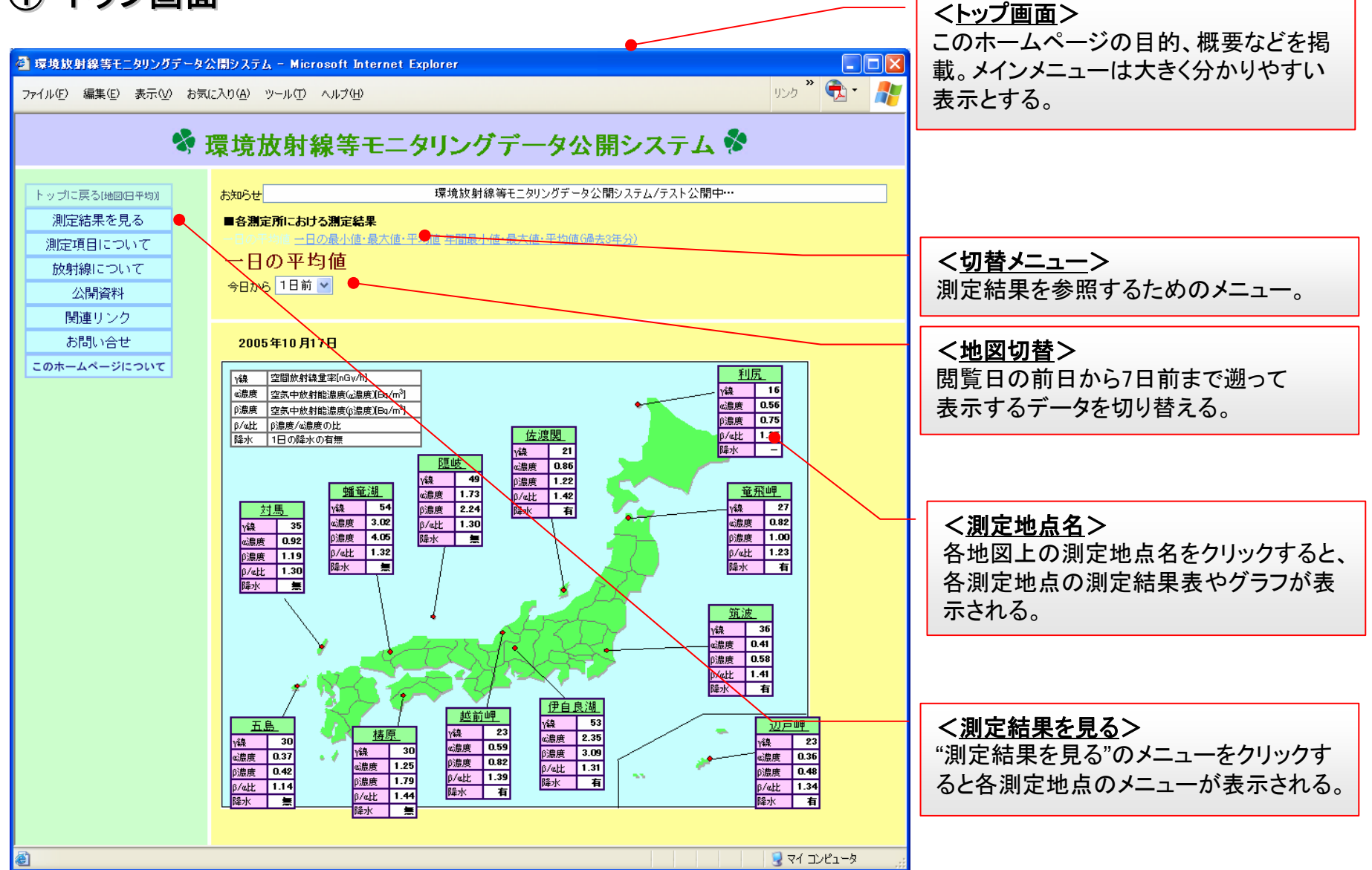

② 地図上表示

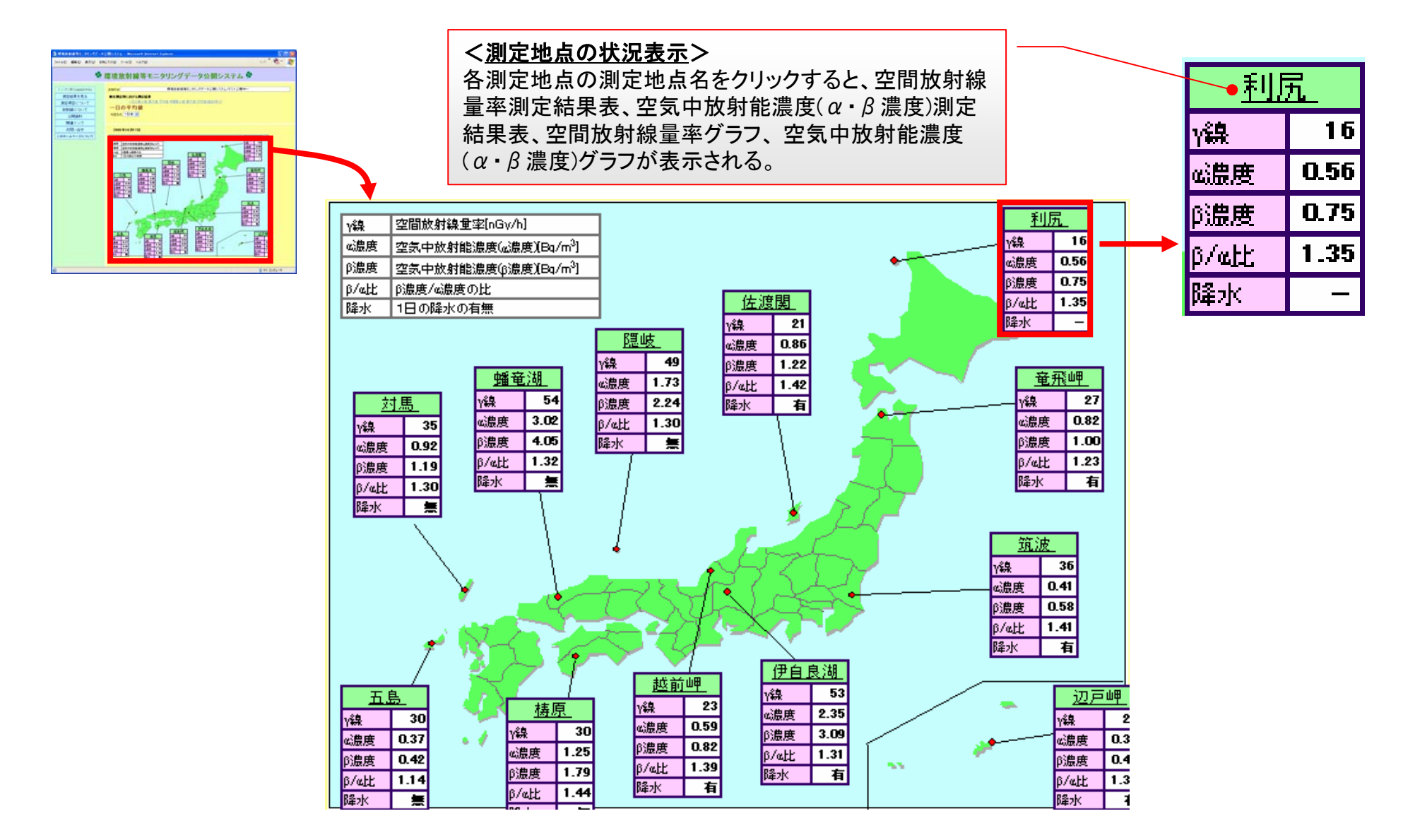

③ 一覧表示

|            | <一日<br>空間放<br>の一日<br>内容を<br>7日前ま                                                                                            | <b>の最小値</b><br>射線量率<br>の点別に<br>で遡って                                                                                                    | <b>値・最</b> ノ<br>率、空空<br>値・最テ<br>て<br>て<br>て | <b>大値等</b><br>気中放<br>た値・平<br>する。<br>ほ | ><br>射線濃度。<br><sup>4</sup> 均値・降7<br>切覧日の育<br>とができる | 、β / α<br>kの<br>ウ日から<br>。                       | 74400 88<br>7440 88<br>86280<br>862800<br>86280<br>86280<br>862800<br>862800<br>862800<br>862800<br>862800<br>862800<br>862800<br>862800<br>862800<br>862800<br>862800<br>862800<br>862800<br>862800<br>862800<br>862800<br>862800<br>862800<br>862800<br>862800<br>862800<br>862800<br>862800<br>862800<br>862800<br>8628000<br>8628000<br>8628000<br>86280000<br>86280000000000 |                                                                                                    |                                                     | 8- <i>8</i> -                                                                                                    | <二<br>空間<br>β / í<br>値・[ | <u>-年間</u><br>加射<br>αの一<br>降水の                                                                                                    | <u>の最</u> 線量<br>- 年間<br>) 内容 | <u>小値・</u><br>率、空<br>引の最<br>系を地                                    | <u>最大</u><br>気中<br>小値・<br>点別に                                                                                                    | <u>直等</u> ><br>放射線<br>最大値<br>こ表示す | 農度、<br>⊶平均<br><sup>−</sup> る。 |        |                                                                                           |
|------------|----------------------------------------------------------------------------------------------------|----------------------------------------------------------------------------------------------------|---------------------------------------------|---------------------------------------|----------------------------------------------------|-------------------------------------------------|----------------------------------------------------------------------------------------------------|----------------------------------------------------------------------------------------------------|-----------------------------------------------------|----------------------------------------------------------------------------------------------------|--------------------------|----------------------------------------------------------------------------------------------------|------------------------------|--------------------------------------------------------------------|----------------------------------------------------------------------------------------------------|-----------------------------------|-------------------------------|--------|-------------------------------------------------------------------------------------------|
| <b>刭</b> 琛 | 境放射線等モニタリン                                                                                                    | グデータ公園システ                                                                                                    | <u>4 - Microsof</u>                         | ft Internet Exp                       | plorer                                             |                                                 |                                                                                                    |                                                                                                    | 🗿 環境放射                                              | ◎ 環境放射線等モニタリングデータ公開システム - Microsoft Internet Explorer                                                                                                    |                          |                                                                                                    |                              |                                                                    |                                                                                                    |                                   |                               |        |                                                                                           |
| 771)       | ↓( <u>F</u> ) 編集(E) 表示(                                                                                                    | <u>V</u> ) お気に入り( <u>A</u> )                                                                                                    | ツール(エ) ヘル                                   | プ( <u>H</u> )                         |                                                    | ファイルビア 編集住 表示(い) お気に入り(4) ツール(1) ヘルブ(4) リング 沈 🤾 |                                                                                                    |                                                                                                    |                                                     |                                                                                                    |                          |                                                                                                    |                              |                                                                    |                                                                                                    | 🔁 · 🥂                             |                               |        |                                                                                           |
|            |                                                                                                    | 💐 環境                                                                                                    | 放射線                                         | 等モニタ                                  | リングデー                                              | 😵 環境放射線等モニタリングデータ公開システム 🗞                       |                                                                                                    |                                                                                                    |                                                     |                                                                                                    |                          |                                                                                                    |                              |                                                                    |                                                                                                    |                                   |                               |        |                                                                                           |
| F -        | <ul> <li>プに戻る(地回日中の))<br/>測定結果を見る</li> <li>創定項目について</li> <li>放射線について</li> <li>公開資料</li> <li>関連リンク</li> <li>お問い合せ</li> </ul> | 1)<br>■ 5次96世 タ公開システム/テスト公開中…<br>■ 5次96世 タ公開システム/テスト公開中…<br>■ 5次度で加えるがでしたいで、当時時人信を含水値・干均信の速去3年分)<br>ー日の最小値・最大値・平均値<br>今日から1日前 ●<br>2005年10月17日<br>■ 2005年10月17日<br>■ 20059810000000000000000000000000000000000 |                                             |                                       |                                                    |                                                 |                                                                                                    | p/ol2<br>夏/ol2<br>夏大値 平均値<br>1.40<br>1.35<br>1.44<br>1.45<br>1.45<br>1.45<br>1.35<br>1.31<br>1.35<br>1.31<br>1.35<br>1.30<br>1.35<br>1.30<br>1.35<br>1.31<br>有<br>1.35<br>1.31<br>1.35<br>1.30<br>1.35<br>1.36<br>1.35<br>1.36<br>1.35<br>1.36<br>1.35<br>1.36<br>1.35<br>1.36<br>1.35<br>1.36<br>1.35<br>1.36<br>1.35<br>1.36<br>1.35<br>1.36<br>1.35<br>1.35<br>1.36<br>1.35<br>1.35<br>1.35<br>1.35<br>1.35<br>1.35<br>1.35<br>1.35<br>1.35<br>1.35<br>1.35<br>1.35<br>1.35<br>1.35<br>1.35<br>1.35<br>1.35<br>1.35<br>1.35<br>1.35<br>1.35<br>1.35<br>1.35<br>1.35<br>1.35<br>1.35<br>1.35<br>1.35<br>1.35<br>1.35<br>1.35<br>1.35<br>1.35<br>1.35<br>1.35<br>1.35<br>1.35<br>1.36<br>1.35<br>1.35<br>1.36<br>1.35<br>1.35<br>1.36<br>1.35<br>1.36<br>1.35<br>1.36<br>1.35<br>1.36<br>1.35<br>1.36<br>1.36<br>1.35<br>1.44<br>1.44<br>1.44<br>1.44<br>1.44<br>1.44<br>1.44<br>1.44<br>1.44<br>1.44<br>1.44<br>1.44<br>1.44<br>1.44<br>1.44<br>1.44<br>1.44<br>1.44<br>1.44<br>1.44<br>1.44<br>1.44<br>1.44<br>1.45<br>1.44<br>1.45<br>1.45 | トップに展<br>測定項<br>放射線<br>公<br>(別<br>関題<br>あ品<br>このホーム | トップに戻る(HellEl日中地)<br>測定結果を見る<br>測定項目について<br>放射線について<br>公開資料<br>関連リンク<br>あ問い合せ<br>このホームページについて                                                                                               |                          | <b>Ncわける測定的</b><br>1の最小値<br>1の最小値<br>217<br>16<br>627<br>17<br>18<br>64<br>14<br>65<br>0102<br>14<br>65<br>11<br>15<br>15<br>15<br>15<br>15<br>15<br>15<br>15<br>1 |                              | ■<br>●<br>●<br>●<br>●<br>●<br>●<br>●<br>●<br>●<br>●<br>●<br>●<br>● | 環境放射線等モニタリングデータ公開システム/テスト公開中・・・<br>「開いたいには、また(a、F)や30(6ま20F-2))<br>平均値<br>参加<br>第度(3度変)(0-2 (-1)-1)-1<br>第度(3度変)(0-2 (-1)-1)-1<br>第度(3 (-1)-1)-1<br>第度(3 (-1)-1)-1<br>第(3 (-1)-1)-1<br>第(3 (-1)-1)-1<br>第(3 (-1)-1)-1<br>第(3 (-1)-1)-1<br>第(3 (-1)-1)-1<br>第(3 (-1)-1)-1<br>第(3 (-1)-1)-1<br>第(3 (-1) |                                   |                               |        | 年間時小日数<br>値<br>1 149<br>22 172<br>38 91<br>35 166<br>35 199<br>30 176<br>33 176<br>33 176 |
|            |                                                                                                    |                                                                                                    |                                             |                                       |                                                    |                                                 |                                                                                                    |                                                                                                    | ●)<br>●)● ● ● (→)● ●                                | beter (∴ beter 11 Da / m 31 B/ m H + 135 32 75 35 0.02 75% 0.62 0.03 2.6 0.31 1.15 1.79<br>beter (∴ beter 11 Da / m 31 B/ m H + 0.02 0.03 0.056 0.01 1.82<br>0.99 0.01 0.12 0.056 0.01 1.82 |                          |                                                                                                    |                              |                                                                    |                                                                                                    | 1.79 1.32<br>1.36 1.13            | 132 48 210                    |        |                                                                                           |
|            | 測定地点                                                                                                    | 最小值                                                                                                    | a 最大值 平均值                                   |                                       | 最小值                                                | 最大值 平均值                                         |                                                                                                    | 最小值                                                                                                    | 最大值                                                 | 平均值                                                                                                    | 最小值                      | 最大值                                                                                                    | 平均值                          | 降水                                                                 | 0.02                                                                                                    |                                   | 0.00 1.01                     |        |                                                                                           |
| (*)        | 利尻                                                                                                    | 15                                                                                                    | 28                                          | 16                                    | 0.40                                               | 0.82                                            | 0.56                                                                                                    | 0.56                                                                                                    | 1.08                                                | 0.75                                                                                                    | 1.29                     | 1.40                                                                                                    | 1.35                         |                                                                    |                                                                                                    |                                   |                               | 😡 ਵਜ 🗆 | レビュータ .:                                                                                  |
|            | 竜飛岬                                                                                                    | 27                                                                                                    | 27                                          | 27                                    | 0.67                                               | 1.13                                            | 0.82                                                                                                    | 0.84                                                                                                    | 1.33                                                | 1.00                                                                                                    | 1.17                     | 1.27                                                                                                    | 1.23                         | 有                                                                  |                                                                                                    |                                   |                               |        |                                                                                           |
|            | 筑波                                                                                                    | 32                                                                                                    | 42                                          | 36                                    | 0.40                                               | 0.44                                            | 0.41                                                                                                    | 0.56                                                                                                    | 0.60                                                | 0.58                                                                                                    | 1.38                     | 1.44                                                                                                    | 1.41                         | 有                                                                  |                                                                                                    |                                   | •                             |        |                                                                                           |
|            |                                                                                                    |                                                                                                    |                                             |                                       |                                                    | <u>"</u> 四时时间                                   | <br>骨索[nGy/b]                                                                                                    | 1                                                                                                    | als although a chair a state a                      | ±¥⊡./_31 (                                                                                                    |                          | A+éb)aba                                                                                                    | 6:/_200.05**                 | 1<br>1<br>2<br>                                                    | 31                                                                                                    | Q ( k                             |                               |        |                                                                                           |

| 测定地点 | 空間放射 | 封線重率 | [nGy/h] | 空氛中放射 | 能濃度("濃 | 度)[Bq/m <sup>3</sup> ] | 空氛中放射 |      | β∕alt | 年間降水日数 |      |      |      |
|------|------|------|---------|-------|--------|------------------------|-------|------|-------|--------|------|------|------|
|      | 最小值  | 最大値  | 平均值     | 最小值   | 最大值    | 平均值                    | 最小值   | 最大值  | 平均值   | 最小値    | 最大値  | 平均值  |      |
| 利尻   | 6    | 217  | 15      | 0.02  | 6.52   | 0.40                   | 0.02  | 9.11 | 0.55  | 1.15   | 4.62 | 1.41 | 1 49 |
| 竜飛岬  | 19   | 67   | 28      | 0.02  | 4.74   | 0.46                   | 0.02  | 6.62 | 0.60  | 1.10   | 1.63 | 1.32 | 173  |
| 筑波   | 31   | 75   | 33      | 0.04  | 2.96   | 0.60                   | 0.07  | 3.74 | 0.81  | 0.87   | 2.39 | 1.38 | 91   |

④ 測定局別表示

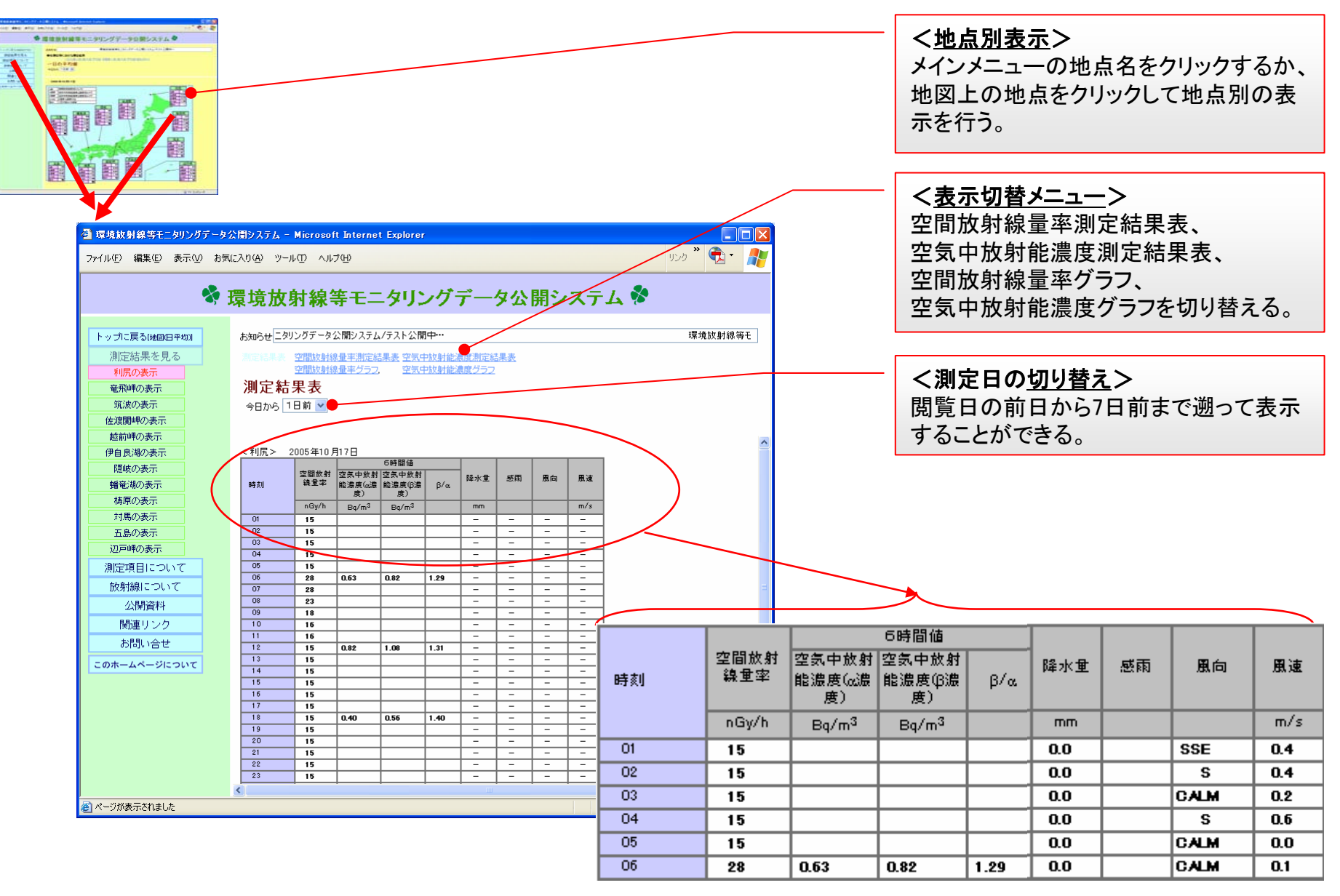

#### ⑤ 時系列(グラフ、表)表示

<<u>空間放射線量率(1時間値 等)</u>> 空間放射線量率、降水量・感雨のデータを (閲覧日の前日から7日前まで)グラフに 表示する。

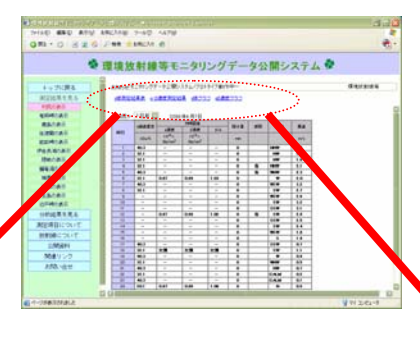

<<u>空気中放射能濃度(6時間値 等)</u>> 空気中放射能濃度(α・β 濃度)、β/α、 降水量・感雨のデータを(閲覧日の前日から 7日前まで)グラフに表示する。

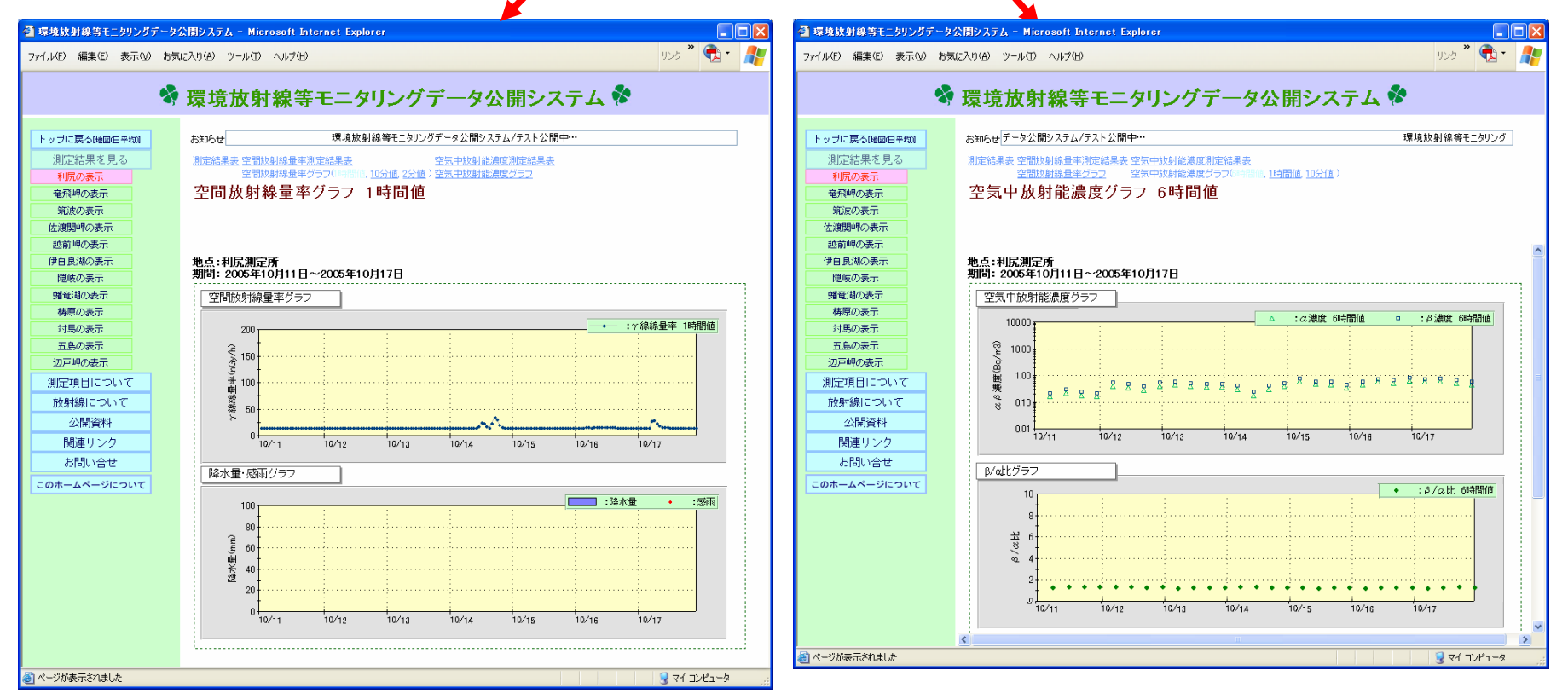